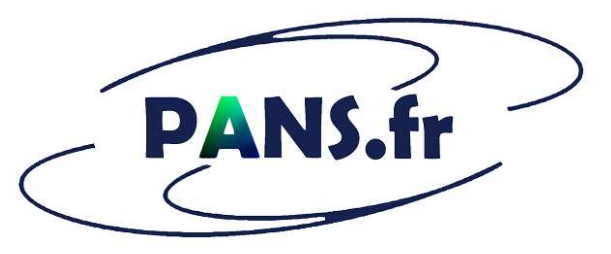

Portail Annuaire Nutrition Santé

# www.pans.fr

# Notice utilisation logiciel GESTION PATIENT

# 1) Présentation générale

Le logiciel GESTION PATIENT est un outil de gestion administrative conçu pour les diététiciens et nutritionnistes.

Il peut être utilisé par d'autres praticiens pour le suivi de leurs patients ou clients (esthéticiennes, coachs sportifs, etc.)

Il permet un accès rapide et fiable aux dossiers de vos patients :

- Informations générales sur le patient,
- Historique du suivi du patient,
- Courbe de poids

Il permet également :

- de suivre de manière globale l'état des règlements et des encaissements de vos patients,
- de faire des statistiques sur l'origine de votre patientèle.

L'utilisation de l'outil nécessite obligatoirement une connexion internet. Vous pouvez accéder à vos données à partir de n'importe quel ordinateur, tablette ou smartphone en utilisant vos identifiants de connexion.

Les données et documents concernant vos patients sont stockés sur une base de données sécurisée. L'accès à cette base n'est possible qu'avec un identifiant et mot de passe qui sont strictement confidentiels.

Le mot de passe qui vous est remis lors de la création de votre entité et de votre compte utilisateur doit être personnalisé.

Vous n'avez plus de risques de perdre vos données en cas de panne d'ordinateur, de vol de votre téléphone portable ou tablette.

Vous pouvez, à tout moment, dupliquer et enregistrer dans un fichier Excel sur votre ordinateur les informations générales concernant vos patients.

# 2) Création/Recherche d'une fiche patient

La création s'effectue En cliquant sur l'onglet « Ajouter un patient » dans le bandeau de gauche sur fond noir (voir ci-dessous).

|           | DOSSIE     | R DES PA    | TIEN   | ITS           |
|-----------|------------|-------------|--------|---------------|
| Recherche |            | Création    |        | Modifications |
| Durand    | _          | _           | _      |               |
| Aucune    | résultat 1 | trouvé (ajo | uter c | e patient     |
|           |            |             |        |               |

La recherche s'effectue en indiquant le nom du patient dans le cadre de recherche de couleur grise. Ces fonctions vous donnent accès à la « fiche patient » (voir ci-après).

# 3) Présentation des fonctions se rapportant au patient

### 3.1 Informations générales patient

Les informations générales sont les informations de base concernant chaque patient. Elles sont renseignées et enregistrées depuis la « fiche patient » :

- lors de la création ou la recherche d'un patient,
- lors de la sélection d'un patient depuis la « liste des patients ».

Les champs en vert (voir « fiche patient » ci-après) ne peuvent pas être renseignés à partir de cette page.

Le poids à l'origine et la taille sont enregistrés automatiquement à partir des informations de poids et taille renseignés avec le premier événement du suivi (1<sup>ère</sup> consultation).

Les boutons bleus, affichés sous les informations générales, sont des fonctions associées à la fiche patient. Elles sont décrites dans la suite du présent document.

En complément des informations de base, vous pouvez classer dans la fiche patient des documents ou fichiers en utilisant la fonction « ASSOCIER un document ».

| INFORMATIONS GÉNÉRALES PATIENT                                                                 |                                     |                    |
|------------------------------------------------------------------------------------------------|-------------------------------------|--------------------|
| Civilité 💌 Régis                                                                               |                                     |                    |
| DURAND                                                                                         |                                     |                    |
| Adresse nostale                                                                                |                                     |                    |
|                                                                                                |                                     |                    |
|                                                                                                | 1                                   |                    |
| France Adresse main                                                                            |                                     |                    |
| Téléphone(s)                                                                                   |                                     |                    |
| Pseudo                                                                                         |                                     |                    |
| Date de naissance 00/00/0000 Age :ans                                                          |                                     |                    |
| POIDS D'ORIGINE<br>Date duineur Peids                                                          | DERNIER POIDS CONNU<br>Date-du jour | Poids              |
| kg                                                                                             |                                     | kg                 |
| Mesure Valeur                                                                                  |                                     |                    |
| Particularités patient                                                                         |                                     |                    |
| Médecin traitant                                                                               |                                     |                    |
| Profession                                                                                     |                                     |                    |
| Employeur                                                                                      |                                     |                    |
| Historique<br>SUIVI PATIENT<br>Historique<br>SUIVI PATIENT<br>Historique<br>Le fichier associé | SUPPRIMER<br>le fichier associé     | Courbe<br>DE POIDS |

### 3.2 Suivi et créances

En dessous des informations générales, en deuxième partie de page, vous trouvez les informations relatives au suivi du patient avec un récapitulatif des montants restant à régler ou à encaisser.

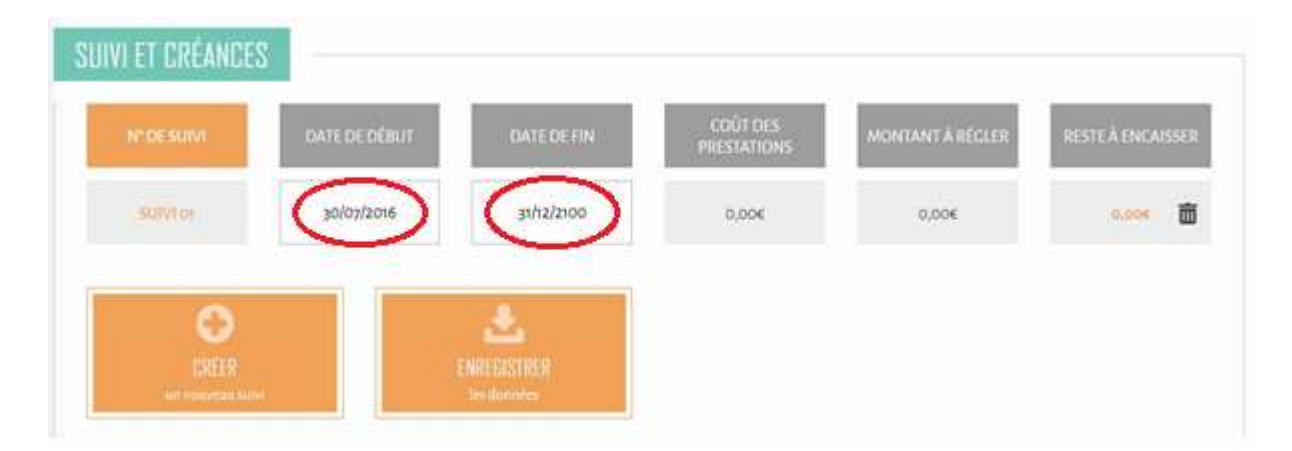

Vous devez indiquer les dates de début et de fin de suivis du patient (voir ci-avant).

A défaut, il est considéré un suivi unique qui débute à la date d'inscription et se termine à une date très éloignée (31/12/2100)

Les dates de début et de fin de suivi sont les seuls champs à renseigner dans cette rubrique.

Vous pouvez créer plusieurs suivis avec la fonction « créer un nouveau suivi ».

Une ligne « Hors suivi » s'affiche automatiquement lorsque vous créez un ou plusieurs événements dont la date est en dehors de la période de suivi.

### 3.3 Historique suivi patient

La fonction « Historique SUIVI PATIENT » permet l'affichage de tous les événements qui composent l'historique du suivi du patient : consultation, entretien téléphonique, pesée, etc. classés par ordre chronologique (voir exemple ci-dessous).

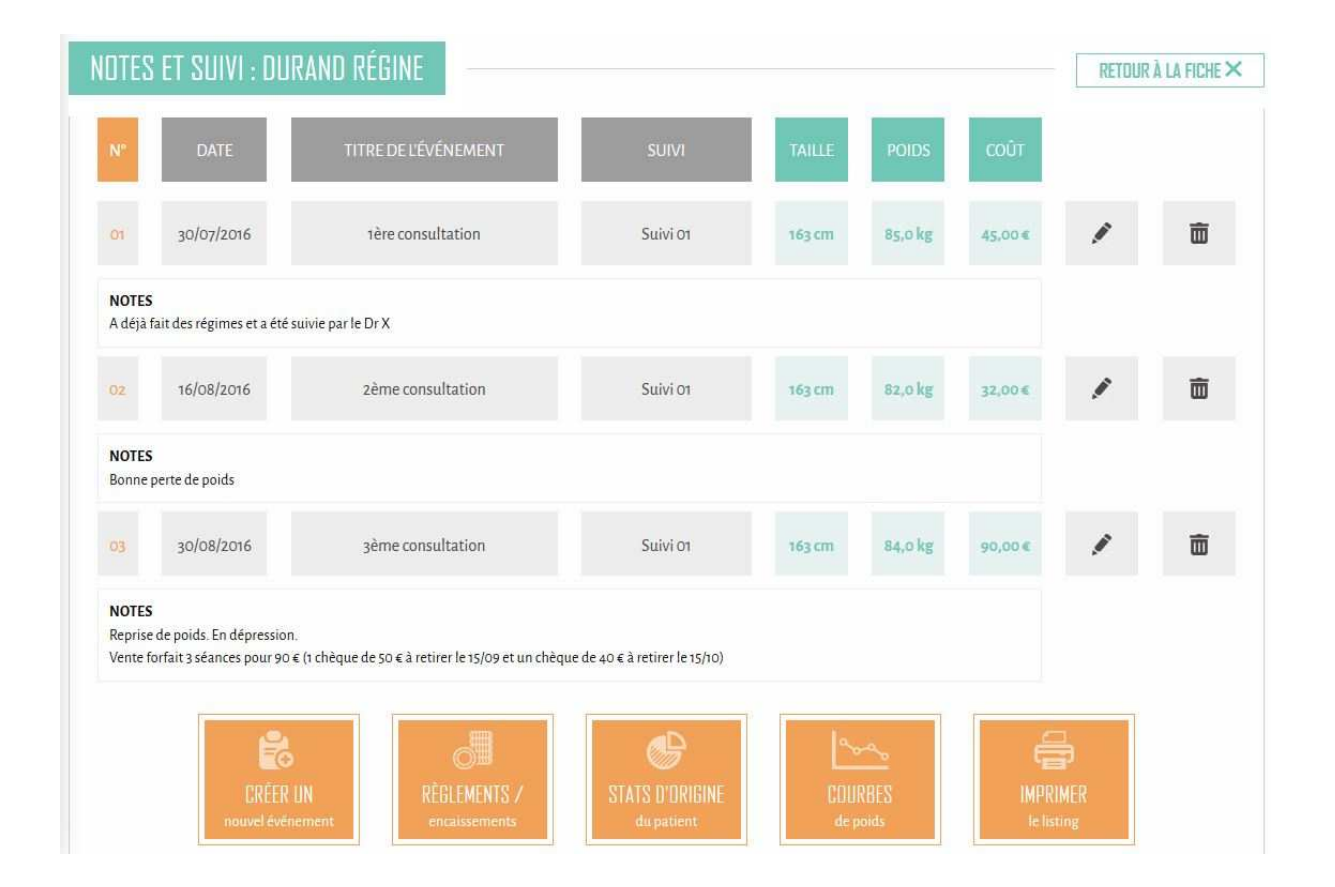

Vous pouvez consulter et/ou modifier les données d'un événement en cliquant sur le crayon à droite. Vous pouvez supprimer un événement en cliquant sur la poubelle.

La fonction « retour à la fiche » en haut à droite permet de revenir sur la page « Informations générales patient ».

### 3.4 Création d'un nouvel événement

Depuis l'historique suivi patient (voir paragraphe ci-avant), cliquez sur la fonction « CREER UN nouvel événement »

| NOUVEL É                  | VÉNEMENT : MME. D | URAND RÉGINE         |                            |        |       | RETOUR AUX SUIVIS $	imes$ |
|---------------------------|-------------------|----------------------|----------------------------|--------|-------|---------------------------|
| N°                        | DATE              | TITRE DE L'ÉVÊNEMENT | SUIVI                      | TAILLE | POIDS | MONTANT DÛ                |
| 8                         | 29/10/2016        | Titre de l'événement | Suivi 01                   | 163 cm | XX kg | XXX ¢                     |
| NOTES<br>Laissez votre co | ommentaire ici    |                      |                            |        |       |                           |
|                           |                   | ENREGI               | STRER<br>érs de Vévénement |        |       |                           |

Les éléments à renseigner sont :

- La date de l'événement (la date du jour s'affiche par défaut),
- Le titre de l'événement (exemple : 3<sup>ème</sup> consultation),
- La taille,
- Le poids,
- Le montant dû.

Le numéro de suivi (suivi 01, suivi 02 ou Hors suivi) est automatiquement renseigné en fonction :

- De la date de l'événement,
- Des dates de début et de fin de suivi renseignées dans la fiche patient

Le montant dû correspond au montant de la consultation ou au montant de la prestation vendue à l'issue de l'événement (vente d'un forfait 3 séances par exemple). Lorsque le montant dû n'est pas renseigné, il est considéré comme nul.

Il existe donc 2 types d'événements suivant que le montant dû est égal à 0 ou non :

- Evénements gratuits (entretiens téléphoniques par exemple)
- Evènements payants (consultation)

Pour les évènements payants, il vous est demandé de renseigner (voir chapitre 3.7 ci-après) :

- Les montants et dates des règlements (prévisionnels ou définitifs)
- Les montants et dates d'encaissements (prévisionnels ou définitifs)

La fonction « retour aux suivis » en haut à droite permet de revenir à « l'historique suivi patient ».

### 3.5 Courbe de poids

La fonction « COURBES de poids » permet l'accès à la courbe de poids du patient.

Les poids mesurés et renseignés à chaque consultation (à chaque événement) sont reportés automatiquement sur la courbe.

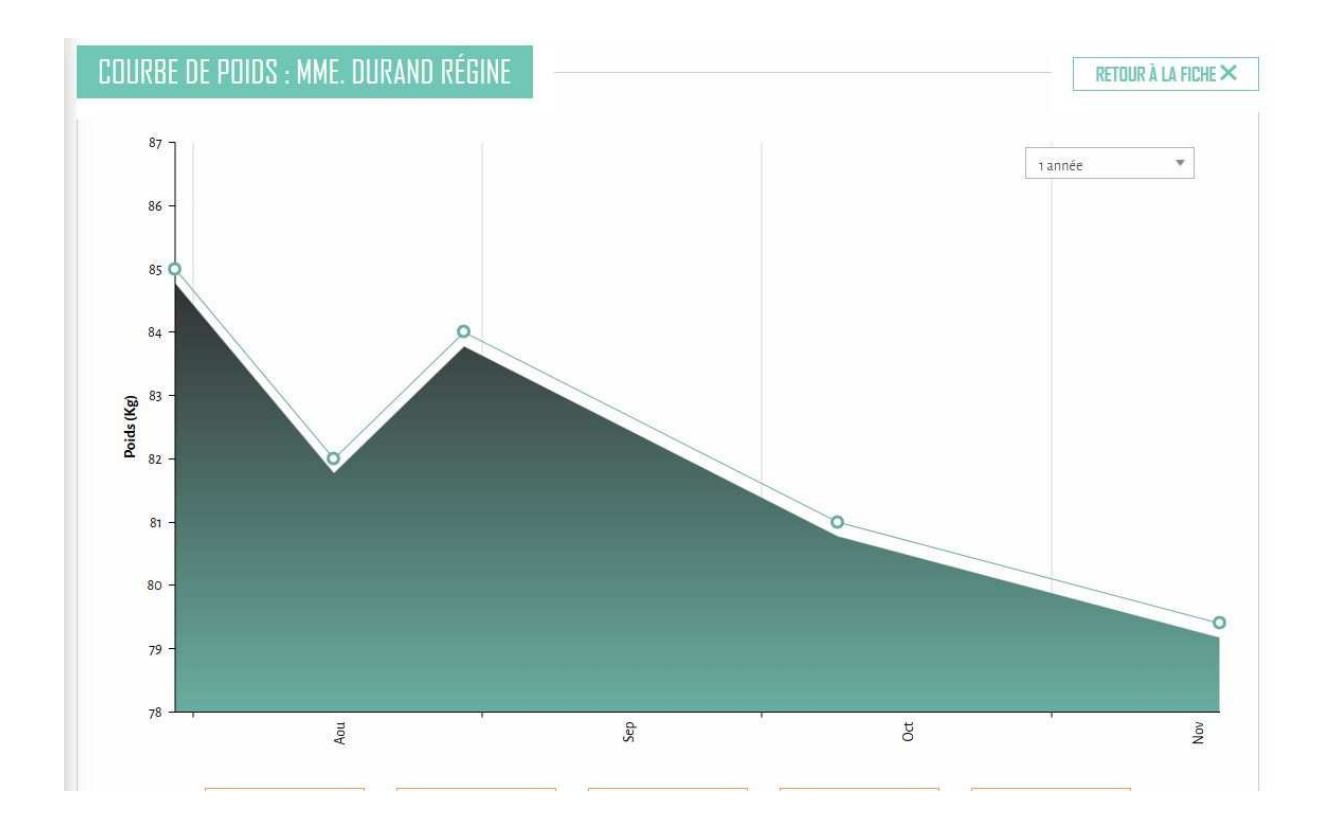

#### 3.6 Statistiques origine contact

Afin de connaître plus précisément les moyens de communication (conférence, article de presse, site internet, annuaires...) qui ont contribué à l'apport de votre clientèle, il est possible de renseigner, pour chacun de vos patients, les différents moyens connus et cités par ces derniers lors des consultations.

Les moyens de communication sont répertoriés dans le tableau ci-après et divisés en 3 groupes (voir ci-après) :

- Communication via internet,
- Communication hors internet,
- Prestations du nutritionniste, Bouche à oreille (BAO)

Vous disposez d'un aperçu en temps réel du nombre total de clients sensibilisés par les différents moyens de communication que vous avez mis en œuvre avec le pourcentage correspondant.

| R/ | AND Régine                                       |                       | NUTRITI           | ONNISTE |  |
|----|--------------------------------------------------|-----------------------|-------------------|---------|--|
|    |                                                  |                       | TOTAL<br>PATIENTS | %       |  |
|    | COMMUNICATION VIA INTERNET                       |                       |                   |         |  |
| 1  | Annuaire éléctoniques Pages Jaunes               | $\sim$                | 0                 | 0,0%    |  |
| 2  | Autres annuaires électroniques                   | ~                     | 0                 | 0,0%    |  |
| 3  | Site Internet                                    | $\checkmark$          | 1                 | 25,0%   |  |
| 6  | Campagnes e-mailings                             | X                     | 0                 | 0,0%    |  |
| 5  | Autres actions publicitaires (bannières)         | $\mathbf{\mathbf{v}}$ | 0                 | 0,0%    |  |
| 5  | Réseaux sociaux / Forums                         | $\checkmark$          | o                 | 0,0%    |  |
| 2  | Divers                                           | 1                     | O                 | 0,0%    |  |
|    |                                                  |                       |                   |         |  |
|    | COMMUNICATION HORS INTERNET                      |                       |                   | 0.0%    |  |
|    |                                                  |                       |                   | 0,070   |  |
|    | Article dans journaux / revues                   |                       | 0                 | 0,0%    |  |
|    | Panneaux publicitaires                           |                       | 0                 | 0,0%    |  |
|    | Enseigne cabinet / vitrine                       |                       | 0                 | 0,0%    |  |
|    | Annuaires papier                                 | $\sim$                | 0                 | 0,0%    |  |
|    | Publicité sur radio / TV                         | $\sim$                | 0                 | 0,0%    |  |
|    | Démarchage (professionnels de santé, autres)     | ✓                     | 3                 | 25,0%   |  |
|    | Divers                                           | $\mathbf{V}$          | 0                 | 0,0%    |  |
| p  | PESTATIONS DU NUTRITIONNISTE / RAG               |                       |                   |         |  |
|    | Interventions nutrionniste radio / TV            |                       | 0                 | 0,0%    |  |
|    | Conférences / Ateliers / Salons                  | ~                     | 1                 | 25,0%   |  |
|    | Relationnel nutritionniste (partenariats, clubs) |                       | 0                 | 0,0%    |  |
|    | BAD de vos natients ou anciens natients          |                       |                   | 0.0%    |  |
|    |                                                  |                       |                   | 0,070   |  |
|    | BAU des protessionnels de santé                  |                       | 1                 | 25,0%   |  |
|    | BAO des autres prescripteurs (non médicaux)      |                       | 0                 | 0,0%    |  |
|    | COMMENTAIRES NUTRITIONNISTE                      |                       |                   |         |  |

# 3.7 Enregistrement règlements/encaissements

L'enregistrement des règlements et des encaissements s'effectue à partir des événements du suivi pour chaque événement payant.

| Exemple 1 : 1 <sup>ère</sup> consultation Mme DURAND |
|------------------------------------------------------|
|------------------------------------------------------|

|                                  | JN EVENEMENI :                                                               | DUKANU KI   | EBINE             |                       |                |                    |     |                     | RETUUR AUX SUIVIS         |
|----------------------------------|------------------------------------------------------------------------------|-------------|-------------------|-----------------------|----------------|--------------------|-----|---------------------|---------------------------|
| N°                               | DATE                                                                         | TITRE       | DE L'ÉVÉNEMEN     | NT                    | SUIVI          | TAI                | LLE | POIDS               | MONTANT ĐỦ                |
| 1                                | 30/07/2016                                                                   | 1Èr         | re consultation   |                       | Suivi 01       | 163                | cm  | 85,0 kg             | 45,00€                    |
| TES                              |                                                                              |             |                   |                       |                |                    |     |                     |                           |
| léjà fait des régi               | mes et a été suivie par le Dr                                                | Х           |                   |                       |                |                    |     |                     |                           |
| léjà fait des régi               | mes et <mark>a été suivie</mark> par le Dr                                   | x           |                   |                       |                |                    |     |                     |                           |
| léjà fait des régi               | mes et a été suivie par le Dr                                                | X           |                   |                       |                |                    |     |                     |                           |
| léjà fait des régi               | mes et a été suivie par le Dr                                                | X           |                   |                       |                |                    |     |                     |                           |
| léjà fait des régi               | mes et a été suivie par le Dr                                                | x<br>NT     |                   |                       |                |                    |     |                     |                           |
| ÉGLEMENT<br>RONTANT<br>RÈCLEMENT | mes et a été suivie par le Dr<br><b>/ ENCAISSEME</b><br>MODE DE<br>RÉGLEMENT | NT D        | ATE DE<br>LLEMENT | VALIDATIO<br>RÈGLEMEN | N MO<br>T ENCA | DNTANT             | Ef  | DATE                | VALIDATION<br>ENCAISSEMEN |
| ÈGLEMENT<br>MONTANT<br>RÈGLEMENT | mes et a été suivie par le Dr<br><b>/ ENCAISSEME</b><br>MODE DE<br>RÈCLEMENT | NT D<br>RÈC | ATE DE<br>SLEMENT | VALIDATIO<br>RÈGLEMEN | N MG<br>T ENCA | DNTANT<br>ISSEMENT | Et  | DATE<br>NCAISSEMENT | VALIDATION<br>ENCAISSEMEN |

# Exemple 2 : 3<sup>ème</sup> consultation Mme DURAND

| MODIFICA                                             | TION ÉVÉNEMENT : D                                      | URAND RÉGINE                                |                                         |                              | RETOUR AUX SUIVIS $	imes$  |
|------------------------------------------------------|---------------------------------------------------------|---------------------------------------------|-----------------------------------------|------------------------------|----------------------------|
| N*                                                   | DATE                                                    | TITRE DE L'ÉVÉNEMENT                        | SUIVI                                   | TAILLE POIDS                 | MONTANT DÛ                 |
| 3                                                    | 30/08/2016                                              | 3ème consultation                           | Suivi o1                                | 163 cm 84,0 kg               | 90,00€                     |
| <b>NOTES</b><br>Reprise de poid<br>Vente forfait 3 s | ls. En dépression.<br>Jéances pour 90 € (1 chèque de 50 | € à retirer le 15/09 et un chèque de 40 € à | retirer le 15/10)                       |                              |                            |
| RÈGLEME                                              | NT / ENCAISSEMEN                                        | ī                                           |                                         |                              |                            |
| MONTAN<br>RÈGLEMEI                                   | IT MODE DE<br>NT RÈGLEMENT                              | DATE DE<br>RÈGLEMENT                        | VALIDATION MONTA<br>RÈGLEMENT ENCAISSEI | NT DATE<br>MENT ENCAISSEMENT | VALIDATION<br>ENCAISSEMENT |
| 50,00 €                                              | Chèque                                                  | - 30/08/2016                                | 50,00                                   | € 15/09/2016                 | ×                          |
| 40,00€                                               | Chêque                                                  | ▼ 30/08/2016                                | 40,00                                   | € 15/10/2016                 | ×                          |

<u>Date de règlement</u> : pour un règlement par chèques, il faut renseigner la date de remise du ou des chèques.

Date encaissement : Il s'agit de la date d'encaissement figurant sur votre relevé bancaire.

Lors de l'enregistrement d'un événement payant, les dates d'encaissement à renseigner sont des dates prévisionnelles.

Ces dates seront modifiées ou ajustées en fin de mois lors du pointage du relevé bancaire et pourront ensuite être validées (validation encaissement),

# Attention : Lorsqu'un règlement ou un encaissement a été validé, il ne peut plus être modifié. Pensez à vérifier le montant, le mode et la date de règlement avant de valider.

Les règlements / encaissements validés peuvent être supprimés :

- En supprimant l'événement correspondant sur la page « Historique suivi patient »,
- En supprimant le patient sur la page « liste des patients ».

#### 3.8 Détail des règlements/encaissements pour un patient

La fonction «Règlements/Encaissements » accessible depuis la fiche « Informations générales patient » vous permet de lister tous les règlements et encaissements du patient (voir ci-après).

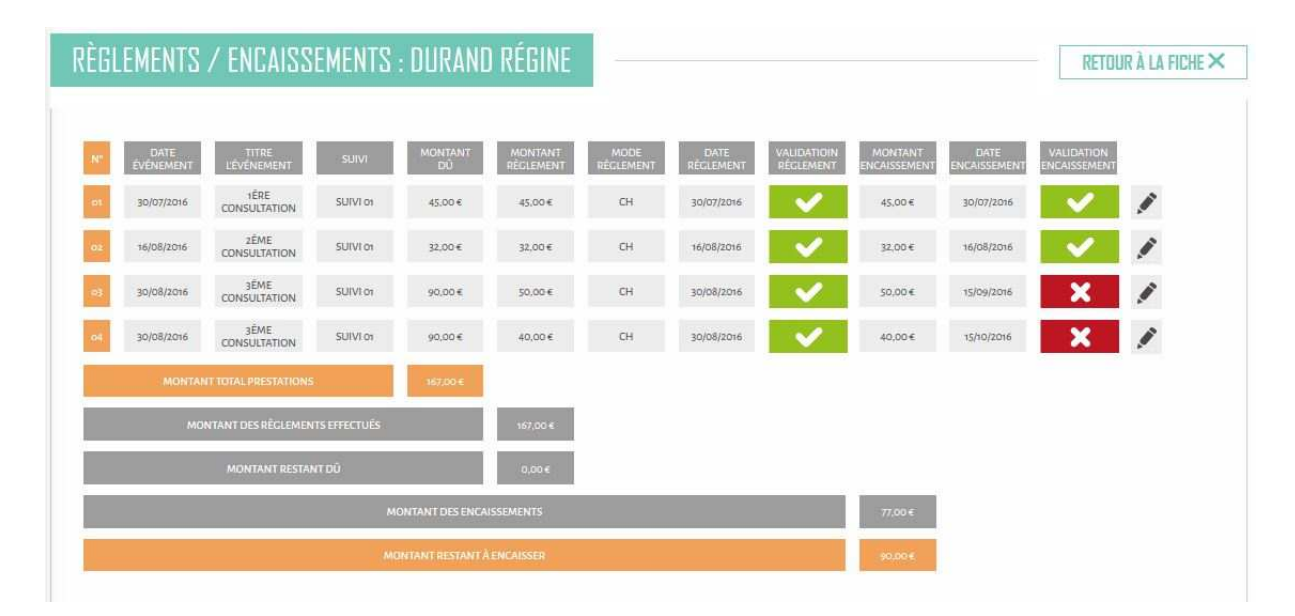

Tous les événements payants sont affichés avec l'état de validation des règlements et des encaissements.

#### 3.9 Documents associés

La fonction «Document associé » accessible depuis la fiche « Informations générales patient » vous permet d'enregistrer sur le serveur différents documents concernant le patient (document perso relatif au suivi, facture, document Word, fichier Excel, etc.).

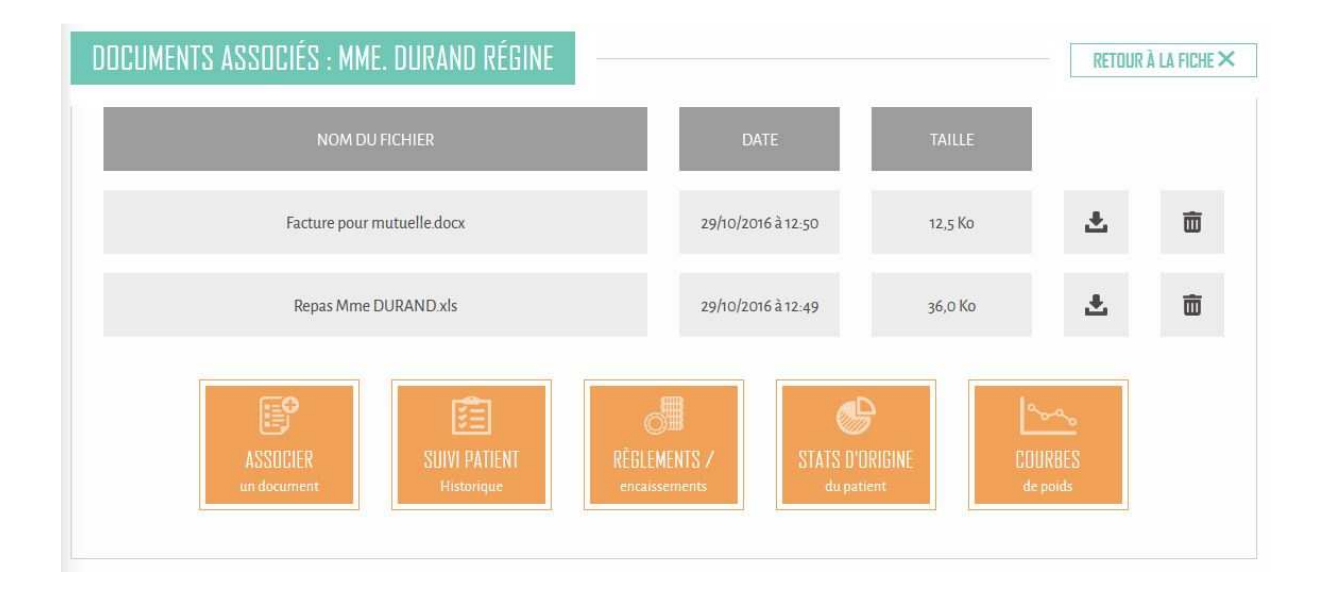

# 4) Présentation des fonctions générales

Ces fonctions concernent toute la patientèle. Elles sont accessibles depuis le bandeau de gauche sur fond noir.

### 4.1 Liste des patients

Cette fonction permet l'affichage de la liste des patients avec possibilité de sélectionner :

- Tous les patients enregistrés dans la base,
- Uniquement les patients en cours de suivi
- Les patients qui ont terminé leur suivi

| ISTING DES PATIENTS            |                |          |           |      |                    |   |
|--------------------------------|----------------|----------|-----------|------|--------------------|---|
| Choix des donnés affichées 🛛 🔻 |                |          |           | Pati | Tous les patients  |   |
|                                |                |          |           |      | Patients hors suiv | 0 |
| NOM PRÉNOM                     | CODE POSTAL VA | VILLE VA | POIDS DPC | IMC  | •                  |   |
| DURAND Régine                  | 25000          | BESANCON | 79,4 kg   | 29   | 0                  | Ô |
|                                |                |          |           |      |                    | - |

Une sélection des données à afficher peut être effectuée (voir ci-après).

Vous pouvez classer la liste par ordre alphabétique pour chacune des données sélectionnées (nom, code postal, ville, ....)

La liste des patients peut être imprimée et enregistrée dans un fichier Excel à tout moment en fonction des critères sélectionnés.

| Tout sélectioner  |                                    | Fermer la fenetre 🗙   |
|-------------------|------------------------------------|-----------------------|
| CIVILITÉ          | ✓ NOM PRÉNOM                       | ADRESSE               |
| CODE POSTAL       | ✓ VILLE                            | PAYS                  |
| ADRESSE EMAIL     | TÉLÉPHONE 1                        | TÉLÉPHONE 2           |
| DATE DE NAISSANCE | DATE DE CRÉATION                   | DATE POIDS D'ORIGINE  |
| POIDS D'ORIGINE   | DATE DU DERNIER POIDS CONNU        | ✓ DERNIER POIDS CONNU |
| TAILLE            | ✓ имс                              | PSEUDO                |
| PARTICULARITÉS    | MÉDECIN TRAITANT                   | ✓ PROFESSION          |
| EMPLOYEUR         |                                    |                       |
|                   | VALIDER<br>les données d'affichage |                       |

### 4.2 Echéancier des règlements

Cette fonction permet l'affichage de toutes les opérations de règlement effectuées ou restant à effectuer pour une période donnée (voir ci-après).

| ÉCHÉ | ANCIER DES RÈGLEME | NTS |                   |                   |                                                                                                    |   |
|------|--------------------|-----|-------------------|-------------------|----------------------------------------------------------------------------------------------------|---|
| Du   | 01/07/2016         | au  | 31/12/2016        |                   | Tous les règlements                                                                                                    | ۲ |
|      |                    |     | 11                |                   | Règlements effectués                                                                                                    | 0 |
|      |                    |     |                   |                   | Reste à règler                                                                                                    | 0 |
|      | NOM PRÉNOM VA      | DAT | E DE RÈGLEMENT VA | MONTANT RÊGLEMENT | VALIDATION<br>RÈGLEMENT ▼▲                                                                                                    |   |
|      | DURAND Régine      |     | 30/07/2016        | 45,00€            | <ul> <li>Image: A second second s</li></ul> | 0 |
|      |                    |     | a                 |                   |                                                                                                    | - |

Pour une période donnée (mois, trimestre, année, ..), vous pouvez afficher :

- Tous les règlements (effectués ou restant à effectuer),
- Tous les règlements effectués
- Tous les règlements restant à effectuer

Par défaut, l'affichage s'effectue par ordre chronologique des dates de règlement mais vous pouvez sélectionner un autre mode d'affichage :

- Ordre alphabétique des noms
- Suivant le montant des règlements,

- ...

Vous pouvez procéder directement à la validation d'un règlement depuis cette liste en cliquant sur la fonction « voir » dans la colonne de droite.

#### 4.3 Echéancier des encaissements

Cette fonction permet l'affichage de toutes les opérations d'encaissement effectuées ou restant à effectuer pour une période donnée (voir ci-après).

| Ju | 01/07/2016 | au  | 31/12/2016 |                     | Tous les encaisseme | nts 🥘 |
|----|------------|-----|------------|---------------------|---------------------|-------|
|    |            |     |            |                     | Recettes encaisse   | ies C |
|    |            |     |            |                     | Reste à encais      | ier C |
|    |            | DAT |            | MONTANT ENCASSEMENT | ENCAISSEMENT VA     |       |
|    |            |     |            |                     |                     |       |

Vous bénéficiez des mêmes possibilités d'affichage et de validation décrites ci-avant pour l'échéancier des règlements.

Nota : Les échéanciers peuvent être édités pour différentes périodes (mois, trimestre, année) ce qui permet de connaître très rapidement le montant de vos recettes annuelles en fonction de votre mode de comptabilité (comptabilité à l'encaissement, comptabilité à réception des chèques).